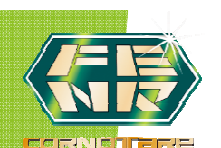

## CONSULTE SU ESTADO DE CUENTA

- 1. Ingrese a www.cornotare.com.co
- 2. Clic en el menú Servicios Web y consulta estado de cuenta.
- 3. También ingresando en la imagen.

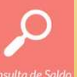

- 4. Digite su identificación, clave e Ingresar.
- 5. Visualice sus obligaciones y movimientos a la fecha.

## <u>COMO GENERAR O RECORDAR LA CLAVE</u>

- 1. Ingrese a www.cornotare.com.co
- 2. Clic en el menú Servicios Web y consulta estado de cuenta.
- 3. Si va a **GENERAR** por primera vez la clave o a **RECORDARLA**, elija la opción Recordar Clave.

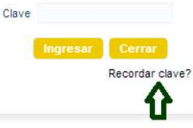

4.Digite su documento de identidad y la clave será enviada al correo electrónico registrado en nuestra base de datos, elija generar nueva clave.

| Digite su documento de identidad, y la nueva cotraseña sera<br>enviada al correo electronico registrado. |                                                          |
|----------------------------------------------------------------------------------------------------|----------------------------------------------------------|
| > Identificación 123456                                                                                  | Su nueva clave fue enviada al buzon de correo registrado |
| Generar nueva clave Inicio                                                                               |                                                          |
| <b>①</b>                                                                                                 |                                                          |
| Generar nueva clave Inicio                                                                               |                                                          |

5. Si su cuenta de correo no se encuentra registrada o actualizada, lo invitamos a registrar sus datos a través del PBX 5111112 ext. 138.

6. Igualmente puede solicitar la clave de acceso diligenciando el formulario en la pagina en el menú Servicios Web y Solicitud de Clave.

| Commularia a     |                 | al aura | e ungenerur estos untos |  |
|------------------|-----------------|---------|-------------------------|--|
| Pormulario       | le solicitud de | ciave   |                         |  |
| Su Nombre (*)    |                 |         |                         |  |
| Su Email (*)     |                 |         |                         |  |
| Cedula (*)       |                 |         |                         |  |
| Asunto (*)       |                 |         |                         |  |
| Departamento (*) | AMAZONAS        |         |                         |  |
| Oficina (*)      |                 |         |                         |  |
|                  |                 |         |                         |  |
|                  |                 |         |                         |  |
| Mensaje (*)      |                 |         |                         |  |

7. El usuario se bloqueara al tercer intento fallido al registrar la clave y solo podrá intentarlo nuevamente al día siguiente, para mayor información comunicarse al PBX 5 111112 ext. 144 o al correo sistemas@cornotare.com.co

CORNOTARE | CARRERA 6 No. 67-35 | Bogota - Colombia | PBX 5 111112 FAX 5 402807 <u>www.cornotare.com.co</u>